# Привязка устройств к аккаунтам

Вы можете настраивать автоматический вход в систему **ФГИС** «Моя школа» под выбранной ролью с разных устройств.

Чтобы привязать устройство к вашему профилю, выполните следующие действия:

Шаг 1. В личном кабинете выберите вкладку «Безопасность» и перейдите в блок «Устройства».

Название устройства, с которого вы вошли, будет определенно автоматически.

| 🏠 Главная 🕒 Данные ♡ Сем  | иья 🔒 Безопасность                                                                                  | Ś   |
|---------------------------|----------------------------------------------------------------------------------------------------|-----|
| БЕЗОПАСНОСТЬ И УСТРОЙСТВА | аккаунт                                                                                             |     |
| 🗼 Аккаунт                 | Безопасность аккаунта                                                                               |     |
| 💂 Устройства              | Доступно на Госуслуги                                                                               |     |
|                           | Безопасность вашего аккаунта, в том числе логин и пароль, вы можете настроить на портале Госуслуги. |     |
|                           | Перейти на Госуслуги 🦻                                                                              |     |
|                           |                                                                                                    |     |
|                           | Внешние аккаунты                                                                                    |     |
|                           | Сферум Не привяза                                                                                   | н 🕩 |
|                           | устройства                                                                                          |     |
|                           | Привяжите устройство, и при входе в Мой паспорт нужный сервис откроется автоматически               |     |
|                           | Windows Chrome Нет роли →                                                                           | ٠   |

Вкладка «Безопасность»

Шаг 2. Нажмите на название устройства.

В правой части экрана появится окно «Настройка устройства».

## Настройка устройства

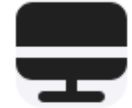

Windows Chrome

Добавьте роль и устройство для быстрой маршрутизации к сервису Мой паспорт после авторизации

Название устройства Windows Chrome Роль \* Выберите роль Сервис\* Выберите сервис Что получилось при входе на устройстве Windows Chrome с роли выберите роль автоматический переход в сервис выберите сервис

Отменить

Применить

Окно «Настройка устройства»

Х

Шаг 3. Вы можете изменить название устройства.

Шаг 4. Выберите роль пользователя в поле «Роль».

Шаг 5. Указав роль пользователя, выберите сервис для автоматического входа с вашего устройства.

| Название устройства                                                                                |     |
|----------------------------------------------------------------------------------------------------|-----|
| Windows Chrome                                                                                     |     |
| Роль *                                                                                             |     |
| Родитель                                                                                           | ~   |
| Сервис*                                                                                            |     |
|                                                                                                    |     |
| Выберите сервис                                                                                    | × ^ |
| <ul> <li>Выберите сервис</li> <li>Портфолио учащегося</li> </ul>                                   | × ^ |
| <ul> <li>Выберите сервис</li> <li>Портфолио учащегося</li> <li>Справка</li> </ul>                  | × ^ |
| <ul> <li>Выберите сервис</li> <li>Портфолио учащегося</li> <li>Справка</li> <li>Дневник</li> </ul> | × ^ |

Выбор сервиса

Шаг 6. Нажмите кнопку «Применить».

# Настройка устройства

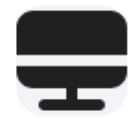

Windows Chrome

Добавьте роль и устройство для быстрой маршрутизации к сервису Мой паспорт после авторизации

| Название устройства                                    |           |
|--------------------------------------------------------|-----------|
| Windows Chrome                                         | ×         |
| Роль*                                                  |           |
| Родитель                                               | ~         |
| Сервис*                                                |           |
| <ul> <li>Портфолио учащегося</li> </ul>                | ~         |
| Что получилось                                         |           |
| при входе на устройстве<br>Windows Chrome              |           |
| с роли<br>Родитель                                     |           |
| автоматический переход в сервис<br>Портфолио учащегося |           |
|                                                        |           |
| Отменить                                               | Применить |

Изменения сохранены, устройство привязано.

При следующем входе в систему **ФГИС** «Моя школа» с устройства, автоматически откроется указанный сервис с выбранной ролью.

| 🏠 Главная 🕒 Данные ♡ Сег                        | мья 🔁 Безопасность                                                                                  | Ś    |
|-------------------------------------------------|----------------------------------------------------------------------------------------------------|------|
| БЕЗОПАСНОСТЬ И УСТРОЙСТВА                       | AKKAYHT                                                                                             |      |
| <ul> <li>Аккаунт</li> <li>Устройства</li> </ul> | Безопасность аккаунта                                                                               |      |
|                                                 | Безопасность вашего аккаунта, в том числе логин и пароль, вы можете настроить на портале Госуслуги. |      |
|                                                 | Перейти на Госуслуги 🛪                                                                              |      |
|                                                 |                                                                                                    |      |
|                                                 | Внешние аккаунты                                                                                    |      |
|                                                 | Сферум Не привяз                                                                                    | ан 🕨 |
|                                                 | устройства                                                                                          |      |
|                                                 | Привяжите устройство, и при входе в Мой паспорт нужный сервис откроется автоматически               |      |
|                                                 | Windows Chrome     Pодитель → ○ Портфолио учащегося                                                 | ٠    |

#### Сохранение изменений

Для изменения настроек сохраненного устройства нажмите на название устройства.

Для удаления устройства из личного кабинета нажмите на кнопку «Отвязать устройство».

## Настройка устройства

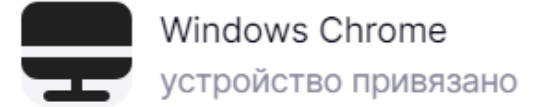

### Отвязать устройство

Название устройства

Windows Chrome

Роль \*

Родитель

Сервис\*

🧿 Портфолио учащегося

### Что получилось

при входе на устройстве Windows Chrome

с роли

Родитель

автоматический переход в сервис

Портфолио учащегося

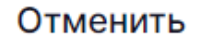

Применить

Отвязать устройство